# 使用基于证书的身份验证配置ISE SFTP

## 目录

简<u>介</u> <u>先决条件</u> <u>要求</u> <u>使用的组件</u> <u>背景信息</u> <u>配置</u> <u>1.配置CentOS服务器</u> <u>2.配置ISE存储库</u> <u>3.在ISE服务器上生成密钥对</u> <u>3.1. ISE GUI</u> <u>3.2. ISE CLI</u> <u>4.一体化</u> <u>验证</u> 相关信息

## 简介

本文档介绍如何将具有CentOS分发的Linux服务器配置为具有面向身份服务引擎(ISE)的公钥基础设施(PKI)身份验证的安全文件传输协议(SFTP)服务器。

## 先决条件

## 要求

Cisco 建议您了解以下主题:

- 一般ISE知识
- ISE存储库配置
- •基本Linux常识

## 使用的组件

本文档中的信息基于以下软件和硬件版本:

- ISE 2.2
- ISE 2.4
- ISE 2.6
- ISE 2.7
- ISE 3.0
- CentOS Linux版本8.2.2004(核心)

本文档中的信息都是基于特定实验室环境中的设备编写的。本文档中使用的所有设备最初均采用原

始(默认)配置。如果您的网络处于活动状态,请确保您了解任何命令的潜在影响。

## 背景信息

为了对文件传输实施安全性,ISE可以通过SFTP通过PKI证书进行身份验证,以确保访问存储库文 件的更安全方式。

### 配置

#### 1.配置CentOS服务器

1.1以根用户身份创建目录。

mkdir -p /cisco/engineer

1.2.创建用户组。

groupadd tac

1.3.此命令将用户添加到主目录(文件),它指定用户属于组工程师。

useradd -d /cisco/engineer -s /sbin/nologin engineer usermod -aG tac engineer

**注意:**命**令的/**sbin/nologin部分表示用户无法通过安全外壳(SSH)登录。

#### 1.4.继续创建目录以上传文件。

mkdir -p /cisco/engineer/repo
1.4.1设置目录文件的权限。

chown -R engineer:tac /cisco/engineer/repo find /cisco/engineer/repo -type d -exec chmod 2775 {} \+ find /cisco/engineer/repo -type f -exec chmod 664 {} \+ 1.5.创建CentOS服务器在其中执行证书检查的目录和文件。

目录:

mkdir /cisco/engineer/.ssh
chown engineer:engineer /cisco/engineer/.ssh
chmod 700 /cisco/engineer/.ssh
文件:

chown engineer:engineer /cisco/engineer/.ssh/authorized\_keys chmod 600 /cisco/engineer/.ssh/authorized\_keys 1.6.在sshd config系统文件中创建登录权限。

要编辑文件,可以使用vim Linux工具和此命令。

vim /etc/ssh/sshd\_config 1.6.1在下面添加指定行。

#Subsystem sftp /usr/libexec/openssh/sftp-server Subsystem sftp internal-sftp Match Group tac ChrootDirectory %h X11Forwarding no AllowTCPForwarding no ForceCommand internal-sftp **1.7.运行命令以验证sshd\_config系统文件同步。** 

sshd -t

**注意**:没有输出表示文件的语法正确。

1.8.继续重新启动SSH服务。

systemctl restart sshd

**注意:**某些Linux服务器具**有selinux**实施,要确认此参数,可以使用**getenforce**命令。作为建 议,如果它处于强制**模式**,请将其更改为允**许。** 

1.9.(可选)编辑semanage.conf文件,将强制设置为允许。

vim /etc/selinux/semanage.conf 添加命令setenforce0。

setenforce0

### 2.配置ISE存储库

2.1.继续通过ISE图形用户界面(GUI)添加存储库。

#### 导航至"管理">"系统维护">"存储库">"添加"

| which Identity Services I | Engine         | Home + Contact Visibility | y + Operations +           | Policy - Administration    | Work Centers               |
|---------------------------|----------------|---------------------------|----------------------------|----------------------------|----------------------------|
| System      Identity Mar  | nagement >     | Network Resources > De    | rice Portal Management     | petGrid Services + Feed Se | rvice > Threat Centric NAC |
| Deployment Licensing      | + Certificates | s → Logging - Maintena    | nce Upgrade + Back         | ap & Restore + Admin Acce  | ss → Settings              |
| Patch Management          | 0              | Repository List           |                            |                            |                            |
| Repository                | ۲              | ten tun ten               |                            |                            |                            |
| Operational Data Purging  |                | / EDE + Add + Gene        | ate Key pairs 🕃 Export put | sik key X Dekte Division   | 10                         |

#### 2.2.输入存储库的正确配置。

| Repository List > Add Reposite | ory           |
|--------------------------------|---------------|
| Repository Configuration       | on            |
| * Repository Name              | sftp_pki      |
| * Protocol                     | SFTP •        |
| Location                       |               |
| * Server Name                  | 10.88.240.102 |
| * Path                         | 1             |
| Credentials                    |               |
| * Enable PKI authentication    |               |
| * User Name                    | engineer      |
| * Password                     |               |
| Submit Cancel                  |               |

#### 注意:如果您需要访问repo目录而不是工程师的根目录,则目标路径必须是/repo/。

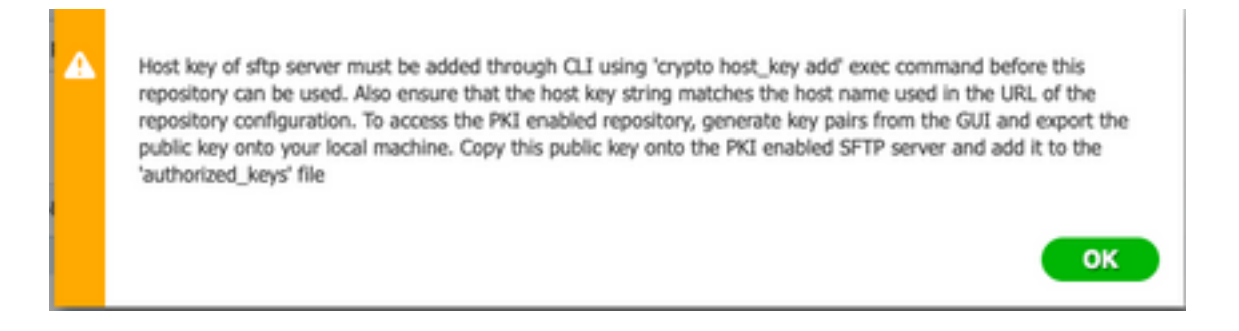

### 3.在ISE服务器上生成密钥对

3.1. ISE GUI

导航至管理>系统维护>存储库>生成密钥对,如图所示。

注意:您必须从ISE GUI和命令行界面(CLI)生成密钥对,才能对存储库进行完全双向访问。

| Identity Services Er      | igine i                          | Home + Conte     | at Visibility + Operation                   | ons + Policy                          | · Administration  | Work Centers              |
|---------------------------|----------------------------------|------------------|---------------------------------------------|---------------------------------------|-------------------|---------------------------|
| System      Identity Mana | gement >                         | Network Resource | <ul> <li>&gt; Device Portal Mana</li> </ul> | gement pxGrid S                       | ervices > Feed Se | vice + Threat Centric NAC |
| Deployment Licensing      | <ul> <li>Certificates</li> </ul> | s → Logging →    | Maintenance Upgrade                         | <ul> <li>Backup &amp; Rest</li> </ul> | ore + Admin Acce  | ss → Settings             |
|                           | 9                                |                  |                                             |                                       |                   |                           |
| Patch Management          |                                  | Repository List  |                                             |                                       |                   |                           |
| Repository                | ۲                                | 100              | L Casardo Kay onlos - C                     | - Connet sublic law                   | Voia Ontra        |                           |
| Operational Data Purging  |                                  | COX THOU         | - cenerate key pars @                       | Eddout brank wei                      | Coole Presso      | c                         |

3.1.1.输入密码,这是保护密钥对所必需的。

| ••••• | Enter passphrase : |  |
|-------|--------------------|--|
|       |                    |  |
|       |                    |  |

**注意:**在导出公钥之前,首先生成密钥对。

3.1.2.继续导出公钥。

导航至"管理">"系统维护">"存储库">"导出公钥"。

选择**导出公钥**。将生成名为id\_rsa.pub**的文件**(确保保存该文件以备将来参考)。

| 00          | Opening id_rsa.pub                           |
|-------------|----------------------------------------------|
| You have ch | osen to open:                                |
| id_rsa.pul  | b                                            |
| which is: P | EM file (396 bytes)                          |
| from: http  | s://10.88.240.96                             |
|             |                                              |
| What should | I Firefox do with this file?                 |
| Open with   | Choose                                       |
| 🔾 Save File |                                              |
| Do this au  | tomatically for files like this from now on. |
|             | Cancel OK                                    |

3.2. ISE CLI

3.2.1.导航至要在其中完成存储库配置的节点的CLI。

**注意:**从此开始,您需要在您希望允许使用PKI身份验证访问SFTP存储库的每个节点上执行 后续步骤。

3.2.2.运行此命令以将Linux服务器的IP添加到host\_key系统文件中。

| crypto host_key add host <linux ip="" server=""></linux>     |         |
|--------------------------------------------------------------|---------|
| ise24htts/admin# crypto host_key add host 10.88.240.102      |         |
| host key fingerprint added                                   |         |
| # Host 10.88.240.102 found: line 2                           |         |
| 10.88.240.102 RSA SHA256:sFA1b+NujB8NxIx4zhS/7Fj1hyHRkJlKyLh | ClteSpE |

3.2.3.生成公共CLI密钥。

crypto key generate rsa passphrase <passphrase>

ise24htts/admin# crypto key generate rsa passphrase admin123

3.2.4.使用此命令从ISE的CLI导出公钥文件。

crypto key export <name of the file> repository <repository name>

\_**注意:**您必须拥有以前可访问的存储库,可以将公钥文件导出到该存储库。

ise24htts/admin# crypto key export public repository FTP

#### 4.一体化

4.1.登录CentOS服务器。

导航至之前在其中配置了authorized\_key文件的文件夹。

4.2.编辑授权密钥文件。

运行vim命令以修改文件。

vim /cisco/engineer/.ssh/authorized\_keys 4.3.从"生成密钥对"部分复制并粘贴在步骤4和6中生成的内容。

从ISE GUI生成的公钥:

AAAAB3NzaC1yc2EAAAADAQABAAABAQCaH+SANAYb47+NXFyuz06sQ+gSykTRrGfdMryIiitCMBs0bGs5yc9S8VKpLyyocsIvc04/ vF/pSHoTE1R3wrZTL1vCIUrGnnqdQv4+0YnIbJ/f8EgZnXQ+fLK8oyLeVxPgd8cewL3HMV8giQHLizAdXt0B086tkno40cmT/ HAyX0/a9YRZ1L2906pjK5WyuTkbUxHvN9hx/ 5E5zpJ4pFr9opq+UaTNX0yYuuj328FGEFdKuFBSujAokPOnJTLN8GdLAQ6x4kkkcXWXkT8F1saPZwyJuqY8FNWtyiFIVY5Ct5G0zm D0Cj6vMaV0L7GZdDI4NZHn7llpptgJFYAb65QB admingise24htts

Linux服务器上的Authorized\_key文件:

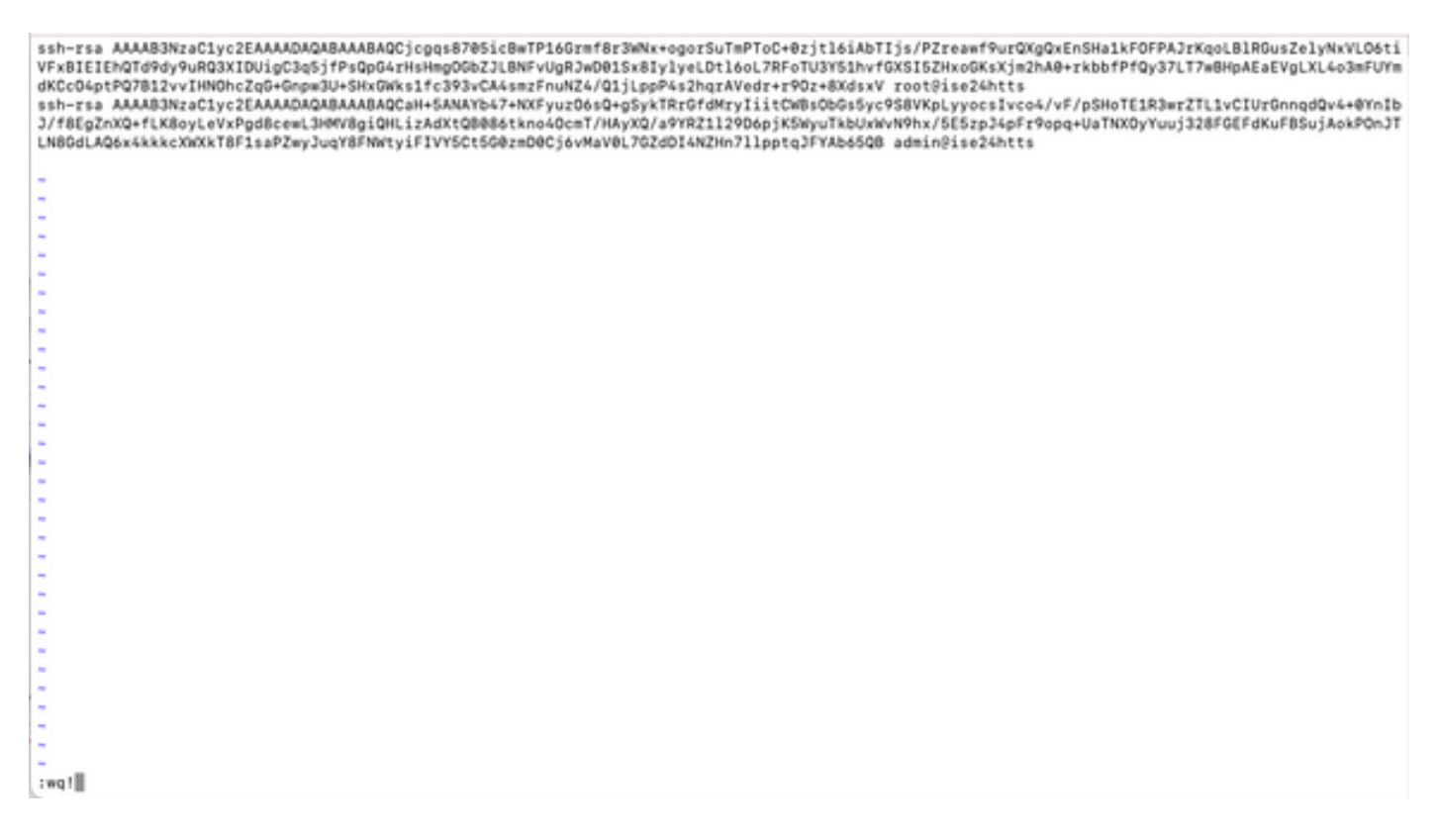

4.4.将密钥粘贴到文件上后,按ESC键,继续运行wq!命令以保存文件。

## 验证

1.从Linux服务器以root身份执行此命令。

tail -f /var/log/secure 必须显示输出,如图所示。

[[root@localhost =]# tail -f /var/log/secure Apr 12 21:37:53 localhost sshd[668112]: Accepted publickey for root from 10.24.140.234 port 61159 ssh2: RSA SHA256:MNHNp2AtVXD8DbTswgPLKOGBaWFUue GbKEWIEkcaeXU Apr 12 21:37:53 localhost systemd[668112]: pam\_unix(systemd-user:session): session opened for user root by (uid=0) Apr 12 21:37:53 localhost sshd[66812]: pam\_unix(sshd:session): session opened for user root by (uid=0) Apr 12 21:38:27 localhost sshd[668208]: Accepted publickey for engineer from 10.24.140.234 port 61164 ssh2: RSA SHA256:MNHNp2AtVXD8DbTswgPLKOGBaW FUueObKEWIEkcaeXU Apr 12 21:38:27 localhost systemd[668208]: pam\_unix(systemd-user:session): session opened for user engineer by (uid=0) Apr 12 21:38:27 localhost systemd[668208]: pam\_unix(systemd-user:session): session opened for user engineer by (uid=0) Apr 12 21:38:27 localhost sshd[668208]: pam\_unix(systemd-user:session): session opened for user engineer by (uid=0) Apr 12 21:38:27 localhost sshd[668208]: pam\_unix(systemd-user:session): session opened for user engineer by (uid=0) Apr 12 21:38:27 localhost sshd[668208]: pam\_unix(systemd-user:session): session opened for user engineer by (uid=0) Apr 12 21:38:27 localhost sshd[668208]: pam\_unix(systemd-user:session): session opened for user engineer by (uid=0)

2.用于ISE验证。

在GUI上导航至Administration > System > Maintenance > Repository。

从"存储库列表"中选择所需**的存储**库,然后**选择验证**。

| -dude Identity Services Engli | 10 Home +              | Context Vaibility + Op     | erations + Policy                       | - Administration + We       | rk Centers         |
|-------------------------------|------------------------|----------------------------|-----------------------------------------|-----------------------------|--------------------|
| System + Identity Manager     | ment > Network Res     | ources + Device Portal M   | lanagement petiri                       | d Services > Feed Service   | Threat Centric NAC |
| Deployment Licensing + 0      | Certificates + Logging | Maintenance Upg            | rade 🔸 Backup & R                       | lestore + Admin Access +    | Settings           |
|                               | 0                      |                            |                                         |                             |                    |
| Patch Management              | Reposito               | ry List                    |                                         |                             |                    |
| Repository                    | <b>()</b>              | And A descent for solution | ( A Contraction                         | Marian Californi            |                    |
| Operational Data Purging      | / tot -                | Add -Generate key pair     | <ul> <li>Be extent brank wei</li> </ul> | Conte Diversione            |                    |
|                               | Repos                  | itory Name                 | <ul> <li>Protocol</li> </ul>            | Host                        | Path               |
|                               | C FTP                  |                            | fip .                                   | 10.88.240.69                | /                  |
|                               | 200-10                 | OVF510-BACKUPS             | nfs                                     | ICNFS10-rds.chp.clarian.org | /ISE_Backups       |
|                               | backu                  | p                          | fo                                      | 10.88.240.69                | /                  |
|                               | □ sftp                 |                            | sto                                     | 10.88.240.69                | 1                  |
|                               | 🗹 sftp.g               | ki                         | sto                                     | 10.88.240.102               | 1                  |

您必须看到一个弹出窗口,该弹出窗口在屏**幕右**下角显示"服务器响应"。

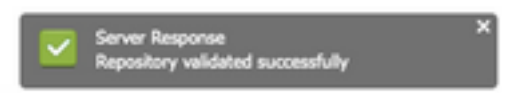

在CLI中,运行命令show repo sftp\_pki以验证密钥。

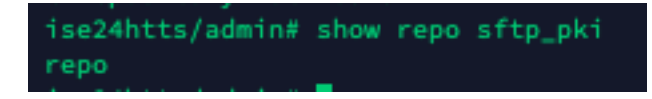

要进一步调试ISE,请在CLI上执行以下命令:

debug transfer 7 必须显示输出,如图所示:

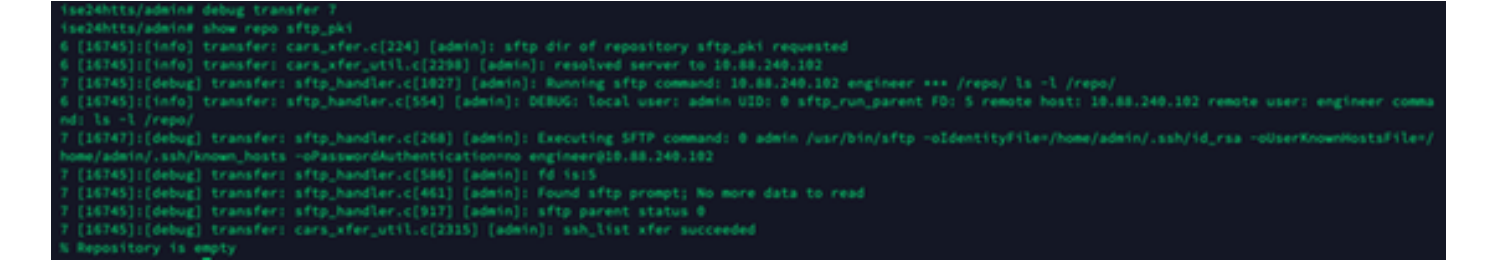

## 相关信息

https://www.cisco.com/c/en/us/td/docs/security/ise/2-2/admin\_guide/b\_ise\_admin\_guide\_22/b\_ise\_admin\_guide\_22\_chapter\_01011.html